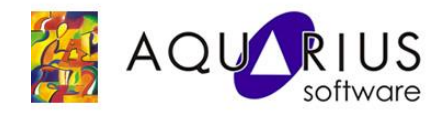

# Faça Fácil Proficy Alarm & Event Express Envio de mensagens por e-mail

#### **Objetivos:**

Enviar e-mail quando um alarme ou evento é gerado pelo iFix.

## **Pré-Requisitos:**

Conhecer os princípios básicos de configuração do Proficy iFix.

Para esse faça fácil estamos utilizando

1) Servidor SCADA iFIX 5.5 e o Proficy Alarm & Event Express instalado

#### Configuração: No iFIX

- 1) Abra o "SCU" (System Configuration) do iFIX.
- Em "Task Configuration", inclua duas tarefas: a. iFixOPCAESrv.exe

| <u>F</u> ilename:                                                                      | C:\PROGF                                                                     | AM FILES P                                                                  | ROFICY                                                  | PROFIC                                                     |                  | t Up Mod<br>Minimized   | e   |
|----------------------------------------------------------------------------------------|------------------------------------------------------------------------------|-----------------------------------------------------------------------------|---------------------------------------------------------|------------------------------------------------------------|------------------|-------------------------|-----|
| Command <u>L</u> ine:                                                                  | NOSERVIO                                                                     | CE                                                                          |                                                         |                                                            | C                | <u>N</u> ormal<br>Deele |     |
| Configured Task                                                                        | s:                                                                           |                                                                             |                                                         |                                                            |                  | Dackyrou                | inu |
| 2 DO DELL'EDA                                                                          |                                                                              | חבוריעופפמבו                                                                | ICV IEIV                                                | UNCNITR! E                                                 | YE               | DQ D                    | а.  |
| & C:\PROGRAf<br>& C:\PROGRAf<br>& C:\Program File<br>& C:\Program File<br>& C:\PROGRAf | M FILES\PRI<br>M FILES\PRI<br>iles\Proficy\P<br>es\Proficy\Pr<br>M FILES\PRI | DFICY\PROF<br>DFICY\PROF<br>Proficy iFIX\SL<br>roficy iFIX\WC<br>DFICY\PROF | icy IFIX'<br>Icy IFIX'<br>UMQDEL<br>DRKSPA<br>Icy IFIX' | NOCNTRL.E<br>NWSACTASH<br>EXE -D05:<br>CE.EXE<br>NFIXOPCAE | XE<br>(.E)<br>00 |                         | nge |

- 3) Inicie o iFIX.
- 4) Observe que o Servidor OPC AE do iFIX é iniciado:

## **No AEExpress**

RUA SILVIA, 110 / 8º andar / BELA VISTA • 01331-010 SÃO PAULO/SP • (11) 3178-1700 • www.aquarius.com.br

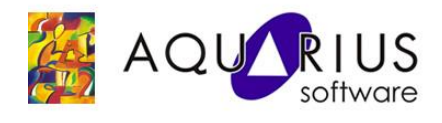

O AEExpress está disponível em nosso FTP no seguinte link:

ftp://ftp.automacao.com.br/suporte/ProficyAlarmEventExpress/Alarm&Event%20Express/

- 1) Instalação
  - a. Copie o arquivo AEExpress.zip para a máquina Local
  - b. Descompacte-o, serão extraídos os seguintes arquivos: AEE.chm

AEERel.html

AEExpressSetup.exe

Alarm.doc

Alarm\_event\_express\_cutsheet\_gfa735.pdf

- 2) Execute o programa AEExpressSetup.exe para instalar o programa.
- 3) Configuração das contas de e-mail
  - a. Após o termino da Instalação, inicie o programa AEExpress.exe, geralmente instalado em "C:\Program Files\GE Fanuc\AEExpress".
  - b. Será apresentada a seguinte janela:

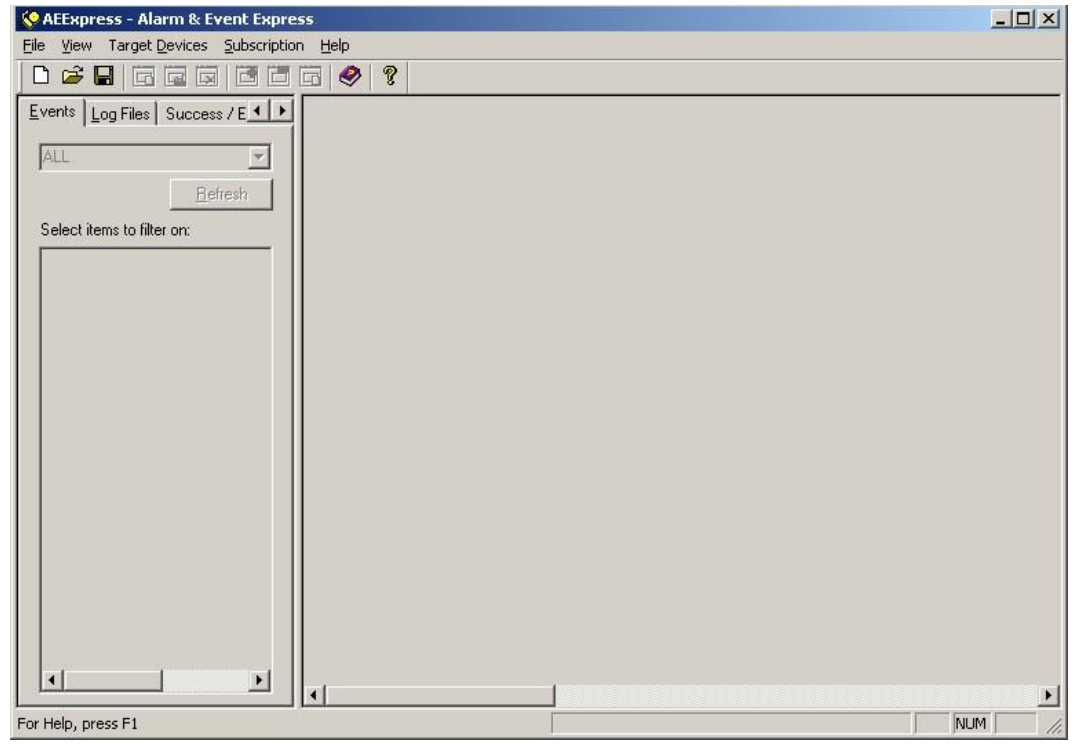

c. Selecione a opção "Target Device" -> "Configure...":

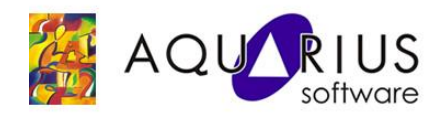

| Address             |                                    |                 | Timeout          | Authentication [ | Jser Name |         | Add Server        |
|---------------------|------------------------------------|-----------------|------------------|------------------|-----------|---------|-------------------|
|                     |                                    |                 |                  |                  |           |         | Edit Server       |
|                     |                                    |                 |                  |                  |           |         | Delete Serve      |
| v add a nev<br>Name | w Email Target Devi                | ce, click on th | e "Add Email" bi | CC               | BCC       | Subject |                   |
| Name                | v Email Target Devi<br>Mail Server | ce, click on th | To               | CC               | BCC       | Subject |                   |
| Name                | w Email Target Devi                | From            | To               |                  | BCC       | Subject | Add Email         |
| Name                | w Email Target Devi                | Ce, click on th | To               | CC               | BCC       | Subject | <u>A</u> dd Email |

d. Adicione um servidor de e-mail, pressionando o "Add Server":

| Mail <u>S</u> erver Addres | s: mail.aquarius.com.br |
|----------------------------|-------------------------|
| <u>T</u> imeout (in second | s): 30                  |
| I This Server R            | equires Authentication  |
| <u>U</u> ser Name:         | dgazoli                 |
| Password:                  | ******                  |

- e. Pressione "OK" para confirmar a configuração.
- f. Configure endereços de e-mail para envio das mensagens:

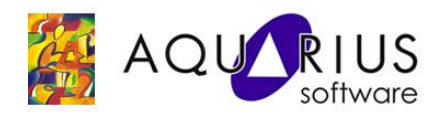

| <u>M</u> ail Server: | dgazoli@mail.aquarius.com.br |
|----------------------|------------------------------|
| <u>F</u> rom:        | dgazoli@aquarius.com.br      |
| <u>I</u> o:          | rgenovesi@aquarius.com.br    |
| <u>C</u> C:          |                              |
| <u>B</u> CC:         |                              |
| <u>S</u> ubject:     | Notificação de Alarme        |

Onde:

Target name -> Aparece como origem do e-mail

Mail Server -> Servidor de e-mail configurado no passo anterior

From -> Endereço de e-mail de origem

To -> Endereço de e-mail de destino

CC -> Endereço para cópia (opcional)

BCC -> Endereço para copia oculta (opcional)

- g. Pressione "OK" para confirmar
- h. Teste a conexão, através da opção "Target Devices" -> "Send Message..."

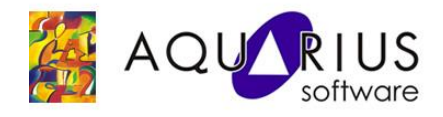

| Ema<br>L. | il Target<br>FIX |  |  |
|-----------|------------------|--|--|
|           |                  |  |  |
|           |                  |  |  |
|           |                  |  |  |
|           |                  |  |  |
|           |                  |  |  |

i. Selecione o Target configurado e pressione "OK"

| Teste de | conexão de T | arget | <br> |   |
|----------|--------------|-------|------|---|
|          |              |       |      |   |
|          |              |       |      |   |
|          |              |       |      |   |
|          |              |       |      |   |
| -        |              |       |      | - |

- j. Digite a mensagem desejada e pressione "Send"
- k. Certifique-se que o e-mail foi recebido corretamente.

4) Configuração do envio automático de mensagens

a. Selecione a opção "Subscription" -> "New"

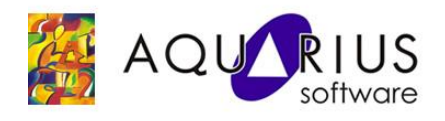

| Subscription                                     | je   <u>D</u> evices   <u>Attributes  </u> |      |
|--------------------------------------------------|--------------------------------------------|------|
| Subscription <u>N</u> ame: EnvioA                | λE                                         |      |
| OPC A&E Server Location:                         | Local Machine                              |      |
| <u>Remote machine name or T</u>                  | CP/IP address:                             |      |
|                                                  | Browse Netw                                | /ork |
|                                                  |                                            |      |
| OPC A&E Server Program ID<br>Proficy.OPCiFIXAE.1 | :<br>Browse Serv                           | ers  |
| OPC A&E Server Description                       | η:                                         |      |
| iFIX OPC Alarms and Even                         | ts Server                                  |      |
|                                                  |                                            |      |
| Buffer <u>T</u> ime (ms): 0                      |                                            |      |
| Manimum Circu                                    |                                            |      |
| Maximum <u>s</u> ize: 10                         |                                            |      |

Onde:

Subscriotion Name -> Nome dado para a configuração OPC A&E Server -> Selecionar se o Servidor OPC está instalado na máquina local ou remota

Remote Machine name or TCP/IP adrress -> Informe o nome do IP da estação, caso o OPC Server esteja instalado em outra máquina. OPC A&E Server Program ID -> Selecione o Servidor OPCAE.

OBS: é recomendado instalar o Alarm Event Express na mesma estação o Servidor OPCAE.

b. Na pasta "Message", selecione o campos que deseja enviar na mensagem:

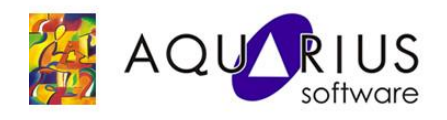

| New State<br>Event Category<br>Severity<br>Sub-condition Name                                                    | Compare Messages Time of Event Source Message Event Type Adding Type                         |
|----------------------------------------------------------------------------------------------------|----------------------------------------------------------------------------------------------|
| AckRequired<br>Actor ID<br>Attributes                                                                            | Condition Name                                                                               |
| Choose one or more items in the left<br>output message. To remove an item<br>right list and click the "<" button | Iist and click the ">" button to add them to the from the output message select one from the |

c. Na pasta "Device", habilite o target desejado:

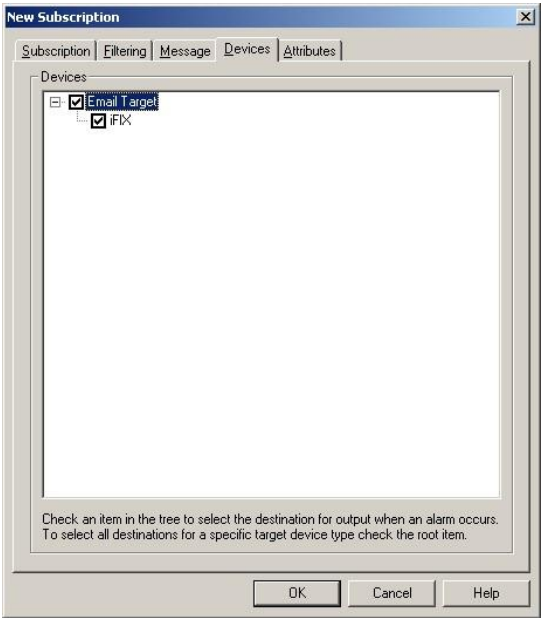

- d. Pressione "OK" para confirmar.
- e. Na tela principal do AEExpress, selecione o Subscription configurado e no menu "Subscription" selecione "enable"

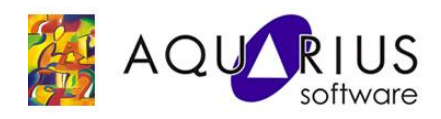

| AEExpress1.aee - Aları | n & I | Event Expres       | 5*                                                                                                    |                                                         |  |
|------------------------|-------|--------------------|----------------------------------------------------------------------------------------------------|---------------------------------------------------------|--|
| e View Target Devices  | Sub:  | scription Help     | Long and the second second sec |                                                         |  |
| ) 🖻 🖥 🖬 🖬 🖬            |       | <u>N</u> ew        | 8                                                                                                    |                                                         |  |
| ubscription            | G     | <u>E</u> dit       | MACHINE:                                                                                                    | DGAZOLI                                                 |  |
|                        |       | <u>R</u> emove     |                                                                                                    |                                                         |  |
|                        | ß     | Enable             | ER:                                                                                                    | Proficy.OPCIFIXAE.1 (IFIX OPC Alarms and Events Server) |  |
|                        | B     | Disable            | ="<br>E;                                                                                                    | EnvioAE                                                 |  |
|                        | F     | Re <u>c</u> onnect |                                                                                                    |                                                         |  |
|                        |       |                    | ER TIME:                                                                                                    | 0                                                       |  |
|                        |       | МА                 | X SIZE:                                                                                                    | 0                                                       |  |
|                        |       | EVE                | ENT TYPE:                                                                                                    | None                                                    |  |
|                        |       | CA                 | TEGORIES:                                                                                                    | None                                                    |  |
|                        |       | SEV                | /ERITY:                                                                                                    | None                                                    |  |
|                        |       | AR                 | EAS:                                                                                                    | None                                                    |  |
|                        |       | SO                 | URCES:                                                                                                    | None                                                    |  |
|                        |       | C0                 | NDITIONS:                                                                                                    | None                                                    |  |
|                        |       | SUE                | B-CONDITIONS:                                                                                                    | None                                                    |  |
|                        |       |                    |                                                                                                    | Time of Event                                           |  |
|                        |       | ME                 | SSAGE:                                                                                                    | Time of Event                                           |  |

f. Salve as configurações através do menu "File" -> "Save".

Pronto! Os alarmes gerados pelo iFIX serão enviados por e-mail para as contas configuradas.

Para mais detalhes consulte o Help da Ferramenta.